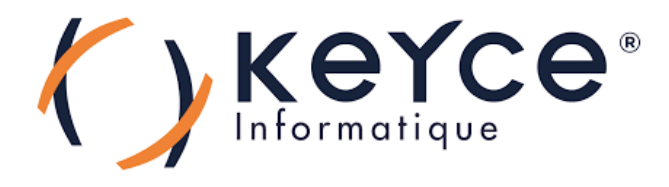

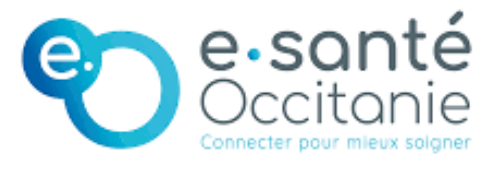

# PPE : Installation et configuration du service DHCP.

**POUPOT Elliot** 

2023 - 2025

1

### Sommaire

| Détails du service :              | 3 |
|-----------------------------------|---|
| Pré-requis logiciel et matériel : | 3 |
| Installation du service :         | 4 |
|                                   |   |

### Détails du service :

Le service **DHCP (Dynamic Host Configuration Protocol)** sur **Windows Server 2022** permet d'attribuer automatiquement des adresses IP et d'autres paramètres réseau (comme la passerelle, le DNS) aux clients du réseau. Cela simplifie la gestion des adresses IP et évite les conflits ou erreurs de configuration manuelle.

Un serveur DHCP gère des **plages d'adresses (scopes)**, dans lesquelles il attribue des adresses IP aux clients pour **une durée limitée (bail)**. Il peut aussi faire des réservations pour attribuer une IP fixe à un appareil précis, identifié par son adresse MAC.

## Pré-requis logiciel et matériel :

Logiciel :

- Windows Server 2022 installé
- Droits d'administrateur local pour installer le rôle
- Intégration à un domaine Active Directory

#### Matériel :

- Processeur 64 bits compatible avec Windows Server
- Minimum 2 Go de RAM
- Quelques Go
- Interface réseau active et configurée pour le réseau cible

#### Installation du service :

Tout d'abord, allez sur l'onglet Gérer du Gestionnaire de serveur, puis cliquez sur l'optin « Ajouter des rôles et fonctionnalités » du menu déroulant.

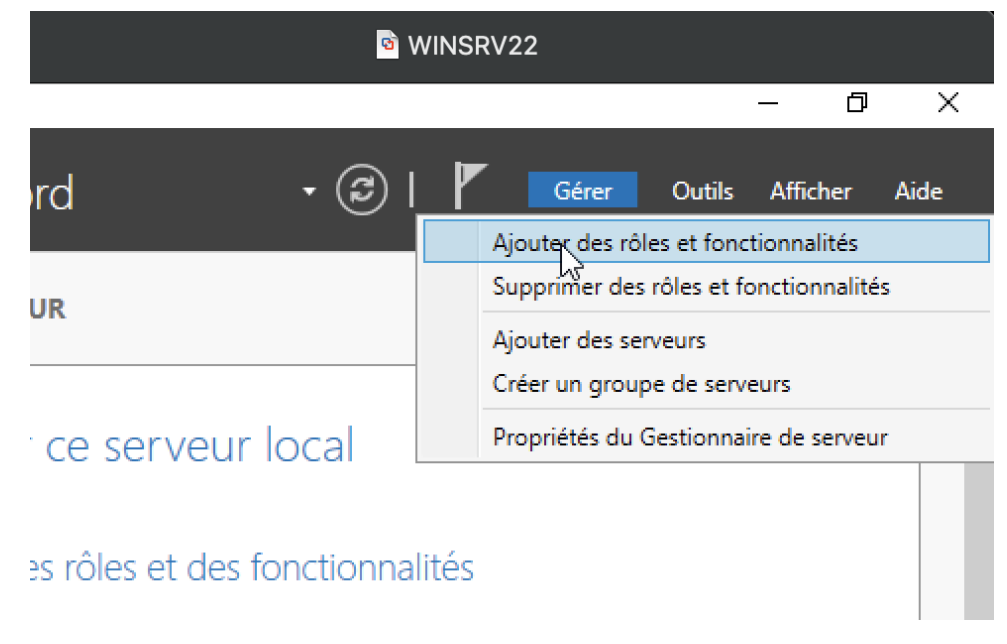

Vous pouvez appuyez sur suivant deux fois afin d'arriver sur cette page vous demandant de séletionner le bon serveur de destination pour votre service DHCP.

| 📥 Assistant Ajout de rôles et de fe | onctionnalités                                                                                                    |                                                                                    |                                                                                                    | -                                                    |                                     | ×            |
|-------------------------------------|----------------------------------------------------------------------------------------------------|------------------------------------------------------------------------------------|----------------------------------------------------------------------------------------------------|------------------------------------------------------|-------------------------------------|--------------|
| Sélectionner le se                  | erveur de destir                                                                                                    | nation                                                                             |                                                                                                    | SERVEUR DE<br>wins                                   | DESTINATI<br>srv22.speed            | ION<br>d.lan |
| Avant de commencer                  | Sélectionnez le serveur o                                                                                                    | ou le disque dur virtu                                                             | el sur lequel installer des rôles                                                                   | et des fonctior                                      | nnalités.                           |              |
| Type d'installation                 | Sélectionner un serve                                                                                                    | eur du pool de server                                                              | urs                                                                                                 |                                                      |                                     |              |
| Sélection du serveur                | O Sélectionner un disqu                                                                                                    | ue dur virtuel                                                                     |                                                                                                    |                                                      |                                     |              |
| Rôles de serveurs                   | Pool de serveurs                                                                                                    |                                                                                    |                                                                                                    |                                                      |                                     |              |
| Fonctionnalités                     |                                                                                                    |                                                                                    |                                                                                                    |                                                      |                                     |              |
|                                     | Filtre :                                                                                                    |                                                                                    |                                                                                                    |                                                      |                                     |              |
|                                     | Nom                                                                                                    | Adresse IP                                                                         | Système d'exploitation                                                                              |                                                      |                                     |              |
|                                     | winsrv22.speed.lan                                                                                                    | 192.168.1.10                                                                       | Microsoft Windows Server                                                                            | 2022 Standard                                        |                                     |              |
|                                     | 1 ordinateur(s) trouvé(s)<br>Cette page présente les<br>ont été ajoutés à l'aide d<br>serveurs hors connexion<br>incomplète ne sont pas r | serveurs qui exécute<br>le la commande Ajou<br>et les serveurs nouv<br>épertoriés. | nt Windows Server 2012 ou un<br>iter des serveurs dans le Gestic<br>ellement ajoutés dont la collec | e version ultéri<br>onnaire de serv<br>te de données | eure et q<br>eur. Les<br>est toujor | ui<br>urs    |
|                                     |                                                                                                    | < Pré                                                                              | cédent Suivant >                                                                                    | Installer                                            | Annul                               | er           |

Puis apparaît la liste de rôles disponible pour le serveur, dans lequel nous allons choisir celui qui nous intéresse : Serveur DHCP.

| Sélectionner des                                                                                                    | rôles de serveurs                                                                                                    | winsp/22.coord.lap                                                                                                    |    |
|----------------------------------------------------------------------------------------------------|----------------------------------------------------------------------------------------------------|----------------------------------------------------------------------------------------------------|----|
| Avant de commencer<br>Type d'installation<br>Sélection du serveur<br>Rôles de serveurs<br>Fonctionnalités<br>Confirmation<br>Résultats | Sélectionnez un ou plusieurs rôles à installer sur le serv<br>Rôles<br>Accès à distance<br>Attestation d'intégrité de l'appareil<br>Hyper-V<br>Serveur de télécopie<br>Serveur DHCP<br>Serveur DNS (Installé)<br>Serveur Web (IIS)<br>Service Guardian hôte<br>Services AD DS (Installé)<br>Services AD DS (Installé)<br>Services AD LDS (Active Directory Lightweight I<br>Services AD RMS (Active Directory Rights Mana<br>Services Bureau à distance<br>Services d'activation en volume<br>Services d'activation en volume<br>Services de fedération Active Directory<br>Services de fedération Active Directory (AD FS)<br>D Services de fichiers et de stockage (2 sur 12 ins<br>Services WSUS (Windows Server Update Services | <ul> <li>Assistant Ajout de rôles et de fonctionnalités</li> <li>Ajouter les fonctionnalités requises pour Serveur<br/>DHCP ?</li> <li>Les outils suivants sont requis pour la gestion de cette<br/>fonctionnalité, mais ils ne doivent pas obligatoirement être install<br/>sur le même serveur.</li> <li>Outils d'administration de serveur distant         <ul> <li>Outils d'administration de serveur distant</li> <li>Outils d'administration de rôles<br/>[Outils] Outils du serveur DHCP</li> </ul> </li> <li>Inclure les outils de gestion (si applicable)</li> <li>Ajouter des fonctionnalités Annul</li> </ul> | és |

Vous pouvez alors appuyer sur suivant jusqu'à cette fenêtre d'installation ou vous cliquerez sur le bouton « Installer ».

#### Confirmer les sélections d'installation

Type d'installation

Rôles de serveurs

SERVEUR DE DESTINATION winsrv22.speed.lan

Pour installer les rôles, services de rôle ou fonctionnalités suivants sur le serveur sélectionné, cliquez sur Avant de commencer Installer. Redémarrer automatiquement le serveur de destination, si nécessaire Sélection du serveur Il se peut que des fonctionnalités facultatives (comme des outils d'administration) soient affichées sur cette page, car elles ont été sélectionnées automatiquement. Si vous ne voulez pas installer ces

fonctionnalités facultatives, cliquez sur Précédent pour désactiver leurs cases à cocher. Fonctionnalités Serveur DHCP Outils d'administration de serveur distant Confirmation Outils d'administration de rôles Outils du serveur DHCP Serveur DHCP Exporter les paramètres de configuration Spécifier un autre chemin d'accès source Installer < Précédent Suivant > Annuler Et voici finalement ce que nous retourne l'installation. Nous allons cliquer sur le lien bleu

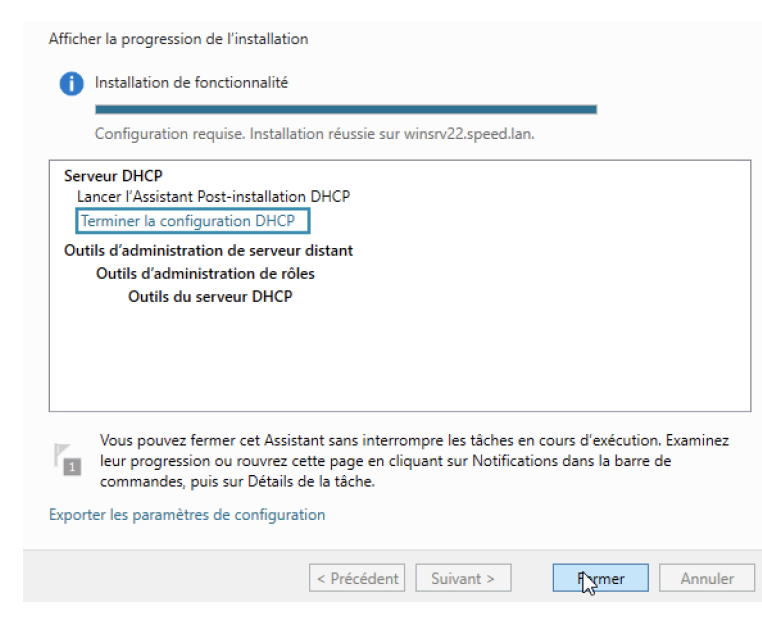

« Terminer la configuration DHCP ».

Pour cette partie de la configuration, rien de particulier, vous pourrez appuyer sur bouton suivant jusqu'à la dernière page

| 📥 Gestion                            | nnaire de serveur                     |                                                                                                    |                                                                                                    |                            |                      |   |        | - 0      | >    |
|--------------------------------------|---------------------------------------|----------------------------------------------------------------------------------------------------|----------------------------------------------------------------------------------------------------|----------------------------|----------------------|---|--------|----------|------|
| $\mathbf{E}$                         | Assistant Configuration pos           | t-installation DHCP                                                                                                    |                                                                                                    |                            |                      | × | Outils | Afficher | Aide |
| Tab                                  | Description                           |                                                                                                    |                                                                                                    |                            |                      |   |        |          |      |
| Tou<br>AD<br>ME DH<br>AD<br>N<br>Ser | Description<br>Autorisation<br>Résumé | Les étapes suivantes seront effectuée<br>Créez les groupes de sécurité suivant<br>- Administrateurs DHCP<br>- Utilisateurs DHCP<br>Autorisez le serveur DHCP sur l'ordina | s pour configurer le serveur DHCP sur<br>; pour la délégation de l'administratio<br>teur cible (s'il appartient au domaine) | l'ordinateu<br>n du serveu | r cible :<br>r DHCP. |   |        |          |      |
|                                      |                                       |                                                                                                    |                                                                                                    |                            |                      |   |        | Masque   | n    |
|                                      |                                       |                                                                                                    |                                                                                                    |                            |                      |   |        |          |      |
|                                      |                                       | <                                                                                                    | Précédent Sugant > Va                                                                                                    | lider                      | Annule               | r |        |          |      |
|                                      |                                       | Services<br>Performances<br>Résultats BPA                                                                                                    | Services<br>Performances<br>Résultats BPA                                                                                   |                            |                      |   |        |          |      |
|                                      |                                       |                                                                                                    |                                                                                                    |                            |                      |   |        |          |      |

| Assistant Configuration p | oost-installation DHCP                                                                        | -           |         | × |
|---------------------------|-----------------------------------------------------------------------------------------------|-------------|---------|---|
| Résumé                    |                                                                                               |             |         |   |
|                           | L'état des étapes de configuration post-installation est indiqué ci-dessous                   |             |         |   |
| Autorisation              |                                                                                               |             |         | _ |
| Résumé                    | Création des groupes de sécurité Terminé                                                      |             |         |   |
|                           | Redémarrez le service Serveur DHCP sur l'ordinateur cible pour que les g<br>soient effectifs. | roupes de s | écurité |   |
|                           | Autorisation du serveur DHCP                                                                  |             |         |   |
|                           |                                                                                               |             |         | _ |
|                           |                                                                                               |             |         |   |
|                           |                                                                                               |             |         |   |
|                           |                                                                                               |             |         |   |
|                           |                                                                                               |             |         |   |
|                           |                                                                                               |             |         |   |
|                           |                                                                                               |             |         |   |
|                           |                                                                                               |             |         |   |

Désormais, pour finaliser l'installation de notre serveur DHCP, nous allons créer une étendue qui accueillera les machines sur notre réseau en leur attribuant automatiquement une IP.

Nous allons cette fois-ci sélectionner l'onglet Outils, pour ainsi sélectionner dans le menu déroulant, l'option DHCP.

|                      | WINSRV22                                  |
|----------------------|-------------------------------------------|
|                      | – 0 ×                                     |
|                      | 🛛 🕝   🍢 Gérer 🛛 Outils Afficher Aide      |
|                      | Analyseur de performances                 |
|                      | Centre d'administration Active Directory  |
|                      | Configuration du système                  |
|                      | Défragmenter et optimiser les lecteurs    |
|                      | DHCP                                      |
| a partian            | Diagnostic de mémoire Windows             |
| egestion             | DNS                                       |
| Compteurs de perforr | Domaines et approbations Active Directory |
|                      | Éditeur du Registre                       |
|                      | Gestion de l'ordinateur                   |

Déroulez les menus de l'arborescence afin de sélectionner IpV4

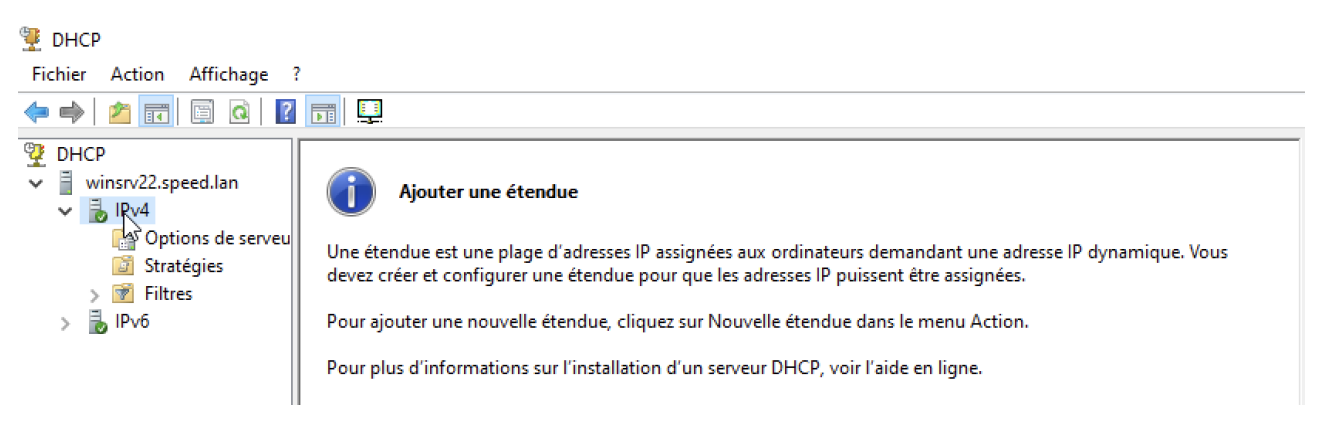

Puis sélectionnez dans la barre d'outils, en haut de la fenêtre l'onglet ; action, puis sélectionner nouvelle étendue.

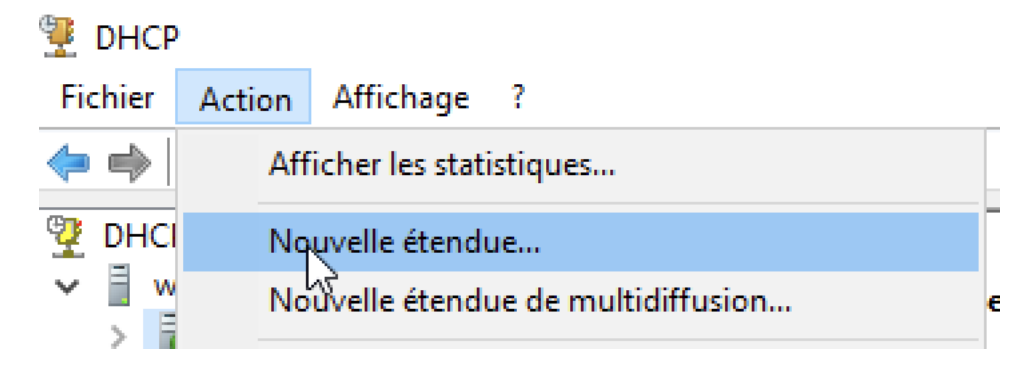

Nous allons donc créer notre nouvelle étendue qui s'appelera « pool\_user » et qui sera déstiné à l'accueil de nos utilisateurs sur le réseau.

| Assistant Nouvelle ét                                 | endue                                                                                                    |
|-------------------------------------------------------|----------------------------------------------------------------------------------------------------|
| Nom de l'étendue<br>Vous devez fou<br>foumir une desc | e<br>mir un nom pour identifier l'étendue. Vous avez aussi la possibilité de<br>rription.                                                    |
| Tapez un nom e<br>d'identifier rapid                  | et une description pour cette étendue. Ces informations vous permettront<br>ement la manière dont cette étendue est utilisée dans le réseau. |
| Nom :                                                 | pool_users                                                                                                    |
| Description :                                         | étendue pour les utilisateurs                                                                                                    |
|                                                       |                                                                                                    |
|                                                       |                                                                                                    |
|                                                       |                                                                                                    |
|                                                       |                                                                                                    |
|                                                       |                                                                                                    |
|                                                       |                                                                                                    |
|                                                       | < Précédent Suivant > Annuler                                                                                                    |

Nous allons alors définir la plage d'adresses adressable à nos utilisateurs ; je choisi cette étendue.

| Vous définissez la                                              | ,<br>plage d'adresses en identifiant un jeu d'adresses IP consécutiv | ves. |
|-----------------------------------------------------------------|----------------------------------------------------------------------|------|
| <sup>p</sup> aramètres de confi                                 | iguration pour serveur DHCP                                          |      |
| Entrez la plage d'ac                                            | dresses que l'étendue peut distribuer.                               |      |
| Adresse IP de<br>début :                                        | 192.168.1.20                                                         |      |
| Adresse IP de fin                                               | 1: 192.168.1.119                                                     |      |
|                                                                 |                                                                      |      |
| Paramètres de confi<br>Longueur :<br>Masque de<br>sous-réseau : | iguration qui se propagent au client DHCP.                           |      |

Dans mon cas aucune exclusion ne sera nécessaire car l'exclusion est pensée au préalable dans ma plage d'adresses. Cependant, c'est ici que vous pourrez renseigner une étendue d'adresse ou une simple adresse pour qu'elle soit exclue de la distribution automatique d'IP.

| Assistant Nouvelle étendue                                                                                                    |
|----------------------------------------------------------------------------------------------------|
| Ajout d'exclusions et de retard<br>Les exclusions sont des adresses ou une plage d'adresses qui ne sont pas distribuées<br>par le serveur. Un retard est la durée pendant laquelle le serveur retardera la<br>transmission d'un message DHCPOFFER. |
| Entrez la plage d'adresses IP que vous voulez exclure. Si vous voulez exclure une<br>adresse unique, entrez uniquement une adresse IP de début.                                                                                                    |
| Adresse IP de début :     Adresse IP de fin :       192 . 168 . 1 .     192 . 168 . 1 .                                                                                                    |
| Plage d'adresses exclue : Supprimer                                                                                                    |
| Retard du sous-réseau en<br>millisecondes :                                                                                                    |
|                                                                                                    |
|                                                                                                    |
| < Précédent Suivant > Annuler                                                                                                    |

Nous choisisson maintenant le bail de renouvellement de ces adresses IP. Dans mon cas je choisi 8h car l'installation est destinée à une entreprise et les journées sont en moyenne de 8h de présence au bureau. Soit toutes les adresses IP seront lachées à la fin de la journée ce qui pourra permettre à de nouvel utilisateurs de se connecter sans problèmes de places lors de jours d'affluance.

| Assistant Nouvelle étendue                                                                                                    |       |
|----------------------------------------------------------------------------------------------------|-------|
| Durée du bail<br>La durée du bail spécifie la durée pendant laquelle un client peut utiliser une adresse<br>IP de cette étendue.                                                                                                    | Ĵ     |
| La durée du bail doit théoriquement être égale au temps moyen durant lequel<br>l'ordinateur est connecté au même réseau physique. Pour les réseaux mobiles<br>constitués essentiellement par des ordinateurs portables ou des clients d'accès à<br>distance, des durées de bail plus courtes peuvent être utiles. |       |
| De la même manière, pour les réseaux stables qui sont constitués principalement<br>d'ordinateurs de bureau ayant des emplacements fixes, des durées de bail plus longues<br>sont plus appropriées.                                                                                                    |       |
| Définissez la durée des baux d'étendue lorsqu'ils sont distribués par ce serveur.                                                                                                    |       |
| Limitée à :                                                                                                    |       |
| Jours : Heures : Minutes :                                                                                                    |       |
| < Précédent Suivant > Ann                                                                                                    | nuler |

Nous allons maintenant configurer les paramètres du Serveur DHCP

| Assistant Nouvelle étendue                                                                                                    |                                                                               |
|----------------------------------------------------------------------------------------------------|-------------------------------------------------------------------------------|
| Configuration des paramètres DHCP<br>Vous devez configurer les options DHCP les plu<br>puissent utiliser l'étendue.                               | is courantes pour que les clients                                             |
| Lorsque les clients obtiennent une adresse, ils s<br>telles que les adresses IP des routeurs (passerel<br>les paramètres WINS pour cette étendue. | e voient attribuer des options DHCP,<br>les par défaut), des serveurs DNS, et |
| Les paramètres que vous sélectionnez maintena<br>remplaceront les paramètres configurés dans le<br>serveur.                                       | ant sont pour cette étendue et ils<br>dossier Options de serveur pour ce      |
| Voulez-vous configurer les options DHCP pour o                                                                                                    | ette étendue maintenant ?                                                     |
| Oui, je veux configurer ces options maintena                                                                                                    | int                                                                           |
| C Non, je configurerai ces options ultérieureme                                                                                                   | ent                                                                           |
|                                                                                                    |                                                                               |
|                                                                                                    |                                                                               |
|                                                                                                    | 6                                                                             |
|                                                                                                    | < Précédent Suivant > Annuler                                                 |

Sur cette première page de configuration, je renseigne la passerelle qui est mon routeur afin de permettre l'accès internet.

| Pour ajouter une adresse IP<br>entrez l'adresse ci-dessous | pour qu'un routeur soit utilisé par les | s clients.                                                                                                   |
|------------------------------------------------------------|-----------------------------------------|----------------------------------------------------------------------------------------------------|
| Adresse IP :                                               |                                         |                                                                                                    |
| 192 . 168 . 1 . 1                                          | Ajouter                                 |                                                                                                    |
|                                                            | Supprimer                               |                                                                                                    |
|                                                            | Monter                                  | Assistant Nouvelle étendue                                                                                   |
|                                                            | Descendre                               | Routeur (nasserelle nar défaut)                                                                              |
|                                                            |                                         | distribués par cette étendue.                                                                                |
|                                                            |                                         |                                                                                                    |
|                                                            |                                         | Pour ajouter une adresse IP pour qu'un routeur soit utilisé par les clients,<br>entres l'adresses cidescours |
|                                                            |                                         | Adresse IP :                                                                                                 |
|                                                            | < Précédent                             | Suivar Ajouter                                                                                               |
|                                                            |                                         | 192.168.1.1 Supprimer                                                                                        |
|                                                            |                                         | Monter                                                                                                    |
|                                                            |                                         | Descendre                                                                                                    |
|                                                            |                                         |                                                                                                    |
|                                                            |                                         |                                                                                                    |
|                                                            |                                         |                                                                                                    |

Sur la page suivante, je veille à bien renseigner l'adresse IP de mon serveur DNS. Dans mon cas, j'installe les différents services sur la même machine donc j'indique : 192.168.1.10, l'ip de mon serveur.

| Nom de domaine et serveurs DNS<br>DNS (Domain Name System) mappe et traduit les noms de domaines utilisés par les<br>clients sur le réseau. |                   |                                                |                                             |  |  |  |
|----------------------------------------------------------------------------------------------------|-------------------|------------------------------------------------|---------------------------------------------|--|--|--|
| Vous pouvez spécifier le domair<br>résolution de noms DNS                                                                                   | ne parent à utili | ser par les ordinateurs clien                  | ts sur le réseau pour la                    |  |  |  |
| Domaine parent : speed.lan                                                                                                    |                   |                                                |                                             |  |  |  |
| les adresses IP pour ces serveu                                                                                                    | irs.              |                                                |                                             |  |  |  |
| Nom du serveur :                                                                                                    |                   | Adresse IP :                                   | Ajouter                                     |  |  |  |
| Nom du serveur :                                                                                                    | Résoudre          | Adresse IP :                                   | Ajouter<br>Supprimer                        |  |  |  |
| Nom du serveur :                                                                                                    | Résoudre          | Adresse IP :                                   | Ajouter<br>Supprimer<br>Monter              |  |  |  |
| Nom du serveur :                                                                                                    | Résoudre          | Adresse IP :<br>I · · · ·<br>192.168.1.10<br>C | Ajouter<br>Supprimer<br>Monter<br>Descendre |  |  |  |
| Nom du serveur :                                                                                                    | Résoudre          | Adresse IP :                                   | Ajouter<br>Supprimer<br>Monter<br>Descendre |  |  |  |

Vous pouvez maintenant cliquer sur suivant jusqu'à cette fenêtre vous demandant si vous voulez activer votre nouvelle étendue maintenant. Cliquez sur oui puis sur suivant.

| Assistant Nouvelle étendue                                                                              |
|----------------------------------------------------------------------------------------------------|
| Activer l'étendue<br>Les clients ne peuvent obtenir des baux d'adresses que si une étendue est activée. |
| Voulez-vous activer cette étendue maintenant ?                                                          |
| Dui, je veux activer cette étendue maintenant;                                                          |
| <ul> <li>Non, j activeral cette etendue ulterieurement</li> </ul>                                       |
|                                                                                                    |
|                                                                                                    |
|                                                                                                    |
|                                                                                                    |
|                                                                                                    |
|                                                                                                    |
| < Précédent Srivant > Annuler                                                                           |

Et voilà, l'installation du service DHCP est achevée et notre étendue d'adressage est bien configurée :

| 2 DHCP Contenu de l'étendue                                                                                                    |                                                                                                    |     | Actions                      |
|----------------------------------------------------------------------------------------------------|----------------------------------------------------------------------------------------------------|-----|------------------------------|
| winsrv22.speed.lan                                                                                                    | Burnel Article 4 - Francisco 1700 1700 1 00                                                                                                    |     | Étendue [192.168.1.0] pool 🔺 |
| <ul> <li>Prod.</li> <li>Prod.</li> <li></li></ul> | Proprieté de l'Brindue (192,168,12) pologieurs<br>Général (2015) Avancé<br>Danisé<br>Nom de l'Brindue :<br>Adresse (2016) Adresse (2016) -<br>Adresse (2016) Adresse (2016) -<br>Adresse (2016) -<br>Adresse (2016) -<br>Adresse (2016) -<br>Adresse (2016) -<br>Adresse (2016) -<br>Daté (2016) -<br>Daté ( | 7 × | Adres attos                  |